Wikiprint Book

Title: Formularz dokumentu typu Zamówienie

Subject: eDokumenty - elektroniczny system obiegu dokumentów, workflow i CRM -NewBusinessAdmin/Documents/AddEditDocument/Order/Form

Version: 5

Date: 06/12/25 23:27:58

# **Table of Contents**

Formularz dokumentu typu Zamówienie Zakładka Szczegóły Zakładka Pozycje Podręcznik użytkownika > Dokumenty > Zamówienie > Formularz dokumentu typu Zamówienie

# Formularz dokumentu typu Zamówienie

Formularz dodawania dokumentu typu Zamówienie składa się z zakładki Szczegóły oraz zakładki Pozycje (wyświetlonej po kliknięciu przycisku Zapisz).

| Zamówienie     |                                                |                   |                                          |  |  |  |
|----------------|------------------------------------------------|-------------------|------------------------------------------|--|--|--|
|                |                                                |                   |                                          |  |  |  |
| Szczegóły      |                                                |                   |                                          |  |  |  |
| Numer:         | Generuj numer                                  | Data wystawienia: | 2015-08-18 Termin realizacji: 2015-08-18 |  |  |  |
| Opis:          | Zamówienie                                     | Wartość netto:®   | Wartość VAT:                             |  |  |  |
|                |                                                | Waluta:           | PLN Vartość brutto:                      |  |  |  |
|                |                                                | Uwagi:            |                                          |  |  |  |
| Zamawiający:   | 💿 Demo Sp. z o.o. ul. Przemysłowa 90 loi 👻 🕱 🗊 |                   |                                          |  |  |  |
| Adres dostawy: | Wyszukaj 🔍 🕵                                   |                   |                                          |  |  |  |
| Dostawca:      | Wyszukaj 🔍 🗊                                   | Projekt:          | Wyszukaj 🔍 🕂                             |  |  |  |
| Nr sprawy:     | Wyszukaj 🔍 🕂 😫                                 | Jedn. rozlicz.:0  | wybierz 💌                                |  |  |  |
| Data wysyłki:  | 2015-08-18                                     | Status:           | wybierz 💌                                |  |  |  |
| Rodzaj:        | własne (do dostawcy) Obce (od klienta)         | Procedura:        | wybierz 🔻                                |  |  |  |
| Załączniki Po  | zapisie                                        |                   |                                          |  |  |  |
|                | Nazwa                                          | Rozmiar Wersja    | Data mod. 📸 😚 😝 🗾 Dodaj 💌                |  |  |  |
| -              |                                                |                   | Skanuj                                   |  |  |  |
|                |                                                |                   | Usuń                                     |  |  |  |
|                |                                                |                   | MA elli amailam                          |  |  |  |
|                |                                                |                   | vvysilj emailem                          |  |  |  |
|                |                                                |                   | Odśwież                                  |  |  |  |
|                |                                                |                   | Akcje 💌                                  |  |  |  |
|                |                                                |                   |                                          |  |  |  |
|                |                                                |                   | Zapisz OK Zamknij                        |  |  |  |

Okno dodawania dokumentu typu Zamówienie - zakładka Szczegóły

## Zakładka Szczegóły

<u>Opis pól</u>

| Nazwa pola    | Opis                                                                                                    |
|---------------|----------------------------------------------------------------------------------------------------|
| Numer         | Zaznaczony checkbox <b>Generuj numer</b> oznacza, że po zapisaniu<br>dokumentu, ofercie zostanie automatycznie nadany numer zgodnie z<br>wzorem określonym w szablonie numeracji w Panelu sterowania.<br>Przykładowo może to być ZW/2/15 (drugie zamówienie w 2015 roku) |
| Opis          | Miejsce na wpisanie nazwy/przedmiotu zamówienia                                                                                                    |
| Zamawiający   | Pole typu <u>wyszukiwarka</u> . Uzupełniamy je w przypadku zamówienia<br>własnego, wskazując firmę/osobę zamawiającą (domyślnie nasza firma)                                                                                                    |
| Adres dostawy | Pole typu <u>wyszukiwarka</u> . Wskazujemy w nim adres, pod którym ma zostać zrealizowane zamówienie. Aby wybrać element spośród adresów klienta wybranego w polu <b>Zamawiający</b> , klikamy ikonę .                                                                   |
| Dostawca      | Pole typu <u>wyszukiwarka</u>                                                                                                    |

| Nr sprawy                                  | Pole typu <u>wyszukiwarka</u> . Wybranie w tym polu numeru sprawy spowoduje podpięcie dokumentu do tej sprawy                                                                                              |  |  |  |  |
|--------------------------------------------|----------------------------------------------------------------------------------------------------|--|--|--|--|
| Data wysyłki                               | Przewidywana data wysyłki zamówienia                                                                                                    |  |  |  |  |
| Rodzaj                                     | Zaznaczając odpowiednią opcję określamy charakter zamówienia: <b>własne</b><br>- jeśli to my składamy zamówienie, <b>obce</b> - jeśli zamówienie pochodzi od<br>naszego klienta i nasza firma je realizuje |  |  |  |  |
| Data wystawienia                           | Domyślnie data utworzenia dokumentu                                                                                                    |  |  |  |  |
| Termin realizacji                          | Przewidywany termin realizacji zamówienia                                                                                                    |  |  |  |  |
| Wartość netto, Wartość VAT, Wartość brutto | Pola uzupełniane automatycznie po uzupełnieniu danych w zakładce<br>Pozycje                                                                                                    |  |  |  |  |
| Waluta                                     | Aby określić kurs waluty dla dnia poprzedzającego datę wystawienia, należy najpierw zapisać dokument.                                                                                                    |  |  |  |  |
| Uwagi                                      | Miejsce na wpisanie dodatkowych informacji dotyczących zamówienia                                                                                                    |  |  |  |  |
| Projekt                                    | Pole typu <u>wyszukiwarka</u> . Jeśli zamówienie związane jest z <u>projektem</u> ,<br>wybieramy go w tym polu.                                                                                            |  |  |  |  |
| Jednostka rozliczeniowa                    | Lista zawierające listę działów, którym został nadany atrybut <b>Jednostka</b><br><b>rozliczeniowa</b> (więcej w artykule <u>Struktura organizacyjna</u> ).                                                |  |  |  |  |
| Status                                     | Określenie stanu dokumentu, np. zaakceptowany                                                                                                    |  |  |  |  |
| Procedura                                  | Wybór procedury definiującej obieg dokumentu                                                                                                    |  |  |  |  |

• Zakładka Załączniki została opisana w osobnym artykule.

• W zakładce Po zapisie możemy zarejestrować dokument w dzienniku i/lub przekazać go do wskazanej osoby.

### Zakładka Pozycje

| 🌋 Przekaż 🔬 🌌 🧟 Dołącz do sprawy 🔤 🔒 💈 🍛 📄                |       |               |     |
|-----------------------------------------------------------|-------|---------------|-----|
|                                                           |       |               |     |
| Szczegóły Pozycje Instrukcje Powiązania Komentarze        |       |               |     |
| 📄 🥢 😨 🚍 Dodaj zbiorczo 🔊 Faktura 🤹 🧭                      |       | ST (          | 2 × |
| Lp. Nazwa produktu Symbol Cena Zamówiono j.m. VAT Rabat % | Rabat | Marża kwotowo | м   |
|                                                           |       |               | -1  |
|                                                           |       |               | -1  |
|                                                           |       |               |     |
|                                                           |       |               |     |
|                                                           |       |               |     |
|                                                           |       |               | -1  |
|                                                           |       |               | -1  |
|                                                           |       |               |     |
|                                                           |       |               |     |
|                                                           |       |               |     |
|                                                           |       |               |     |
|                                                           |       |               |     |
|                                                           |       |               |     |
| Zapisz                                                    | 0     | K Zamkn       | ii  |

Okno dodawania dokumentu typu Zamówienie - zakładka Pozycje

#### <u>Opis pól</u>

Pozycjami zarządzamy używając przycisków w Pasku narzędzi w zakładce.

- Aby dodać pozycję klikamy ikonę Dodaj, wypełniamy formularz Pozycja oferty i klikamy OK
- Aby zmodyfikować pozycję, zaznaczamy ją na liście i klikamy ikonę **Edycja** lub wybieramy tę pozycję z menu rozwiniętego po kliknięciu pozycji prawym przyciskiem myszy.
- Aby usunąć z listy pozycje, zaznaczamy je na liście (przytrzymując klawisz **Ctrl**) i klikamy ikonę **Usuń** lub wybieramy tę pozycję z menu rozwiniętego po kliknięciu pozycji prawym przyciskiem myszy.
- Aby dodać większą ilość pozycji z **Bazy produktów**, klikamy przycisk **Dodaj zbiorczo**, a następnie w kolumnie **Ilość** podajemy w odpowiednim wierszu liczbę produktów, które mają zostać dodane. Klikamy przycisk **Zamknij**.

| 🔍 Wyszukaj 👘           | Li       | Lista produktów |       |                          |            |            |  |  |  |  |  |  |
|------------------------|----------|-----------------|-------|--------------------------|------------|------------|--|--|--|--|--|--|
| <b>X-0 ¥</b>           | 0        | Symbol          | PKWiU | Nazwa                    | Cena netto | Ilość J.m. |  |  |  |  |  |  |
| ×- / •                 | -        | 6257030952      |       | Coffee table             | 100.00 zł  | sztuka     |  |  |  |  |  |  |
| lostawca               | -        | 6257030953      |       | Glass table, low         | 70.00 zł   | sztuka     |  |  |  |  |  |  |
| Wyszukaj               | -        | 6257030951      |       | White chair              | 50.00 zł   | sztuka     |  |  |  |  |  |  |
|                        |          | 6257030960      |       | Wózek inwalidzki 1 szuka | 599.00 zł  | sztuka     |  |  |  |  |  |  |
| irupy produktów        | -        |                 |       |                          |            |            |  |  |  |  |  |  |
| 🕽 🛱 🚹 Szuka            |          |                 |       |                          |            |            |  |  |  |  |  |  |
| Grupy produktów        |          |                 |       |                          |            |            |  |  |  |  |  |  |
| 🗓. KUBKI               |          |                 |       |                          |            |            |  |  |  |  |  |  |
| 🖲 🗓. VN Samochody nowe | 00       |                 |       |                          |            |            |  |  |  |  |  |  |
| I) Sprzęt              | S        |                 |       |                          |            |            |  |  |  |  |  |  |
| 🗄 🚺. Towary            | <u> </u> |                 |       |                          |            |            |  |  |  |  |  |  |
| 関. Usługi              |          |                 |       |                          |            |            |  |  |  |  |  |  |
| iltry                  |          |                 |       |                          |            |            |  |  |  |  |  |  |
|                        |          |                 |       |                          |            |            |  |  |  |  |  |  |
|                        |          |                 |       |                          |            |            |  |  |  |  |  |  |
|                        |          |                 |       |                          |            |            |  |  |  |  |  |  |
|                        |          |                 |       |                          |            |            |  |  |  |  |  |  |
|                        |          |                 |       |                          |            |            |  |  |  |  |  |  |
|                        |          |                 |       |                          |            |            |  |  |  |  |  |  |
|                        |          |                 |       |                          |            |            |  |  |  |  |  |  |
|                        |          |                 |       |                          |            |            |  |  |  |  |  |  |
|                        |          | 4 1-20 ▶ ▶I     | ×     | 20 🚍 🛐 📆 🦓               |            |            |  |  |  |  |  |  |

Okno dodawania pozycji z listy produktów

- Bazując na liście pozycji możemy wygenerować dokument typu Faktura sprzedaży. W tym celu zaznaczamy wybrane elementy na liście i klikamy przycisk Faktura. Wynikiem generowania faktury nie jest plik \*.pdf, tylko okno dokumnetu, z poziomu którego możemy dokonać wydruku do tego formatu.
- Do listy możemy dodać również elementy z dokumentów typu Zapotrzebowanie. W tym celu klikamy ikonę Dodaj produkty z zapotrzebowań, zaznaczamy wybrane pozycje na liście i klikamy Dodaj lub Dodaj i zamknij.

| a ang a sala a sa sa sa sa sa |    |                               |               |          |          |              |      |               |       | - |
|-------------------------------|----|-------------------------------|---------------|----------|----------|--------------|------|---------------|-------|---|
| Q Wyszukaj —                  | -  | Lista aktywnych zapotrzebowań |               |          |          |              |      |               |       |   |
|                               |    | Lp.                           | Symbol        | Magazyn  | Przyjęto | Zrealizowano | j.m. | Wartość netto | Uwagi |   |
|                               |    |                               |               |          |          |              |      |               |       |   |
|                               |    | 1                             | WIN7          |          | 5.00     | 0.00         | szt  | 1 250.00 zł   |       | , |
|                               |    |                               |               |          |          |              |      | 1 250.00 zł   |       |   |
|                               |    |                               |               |          |          |              |      |               |       |   |
|                               |    | 2                             | CANON-DR-251  |          | 1.00     | 1.00         | szt  | 3 317.58 zł   |       |   |
|                               |    |                               |               |          |          |              |      | 3 317.58 zł   |       |   |
|                               |    |                               |               |          |          |              |      |               |       |   |
|                               | 00 | 3                             | A4TECH Glaser |          | 1.00     | 0.00         | szt  | 40.00 zł      |       |   |
|                               | 0  | 4                             | CANON-DR-251  |          | 1.00     | 0.00         | szt  | 3 317.58 zł   |       |   |
|                               | 0  |                               |               |          |          |              |      | 3 357.58 zł   |       |   |
|                               |    |                               |               |          |          |              |      |               |       |   |
|                               |    |                               |               |          |          |              |      |               |       |   |
|                               |    |                               |               |          |          |              |      |               |       |   |
|                               |    |                               |               |          |          |              |      |               |       |   |
|                               |    |                               |               |          |          |              |      |               |       |   |
|                               |    |                               |               |          |          |              |      |               |       |   |
|                               |    | 6                             |               | R        |          |              |      |               |       |   |
|                               |    | ^                             | 2 115         | <u>M</u> |          |              |      |               |       |   |

Okno dodawania pozycji z dokumentów typu Zapotrzebowanie